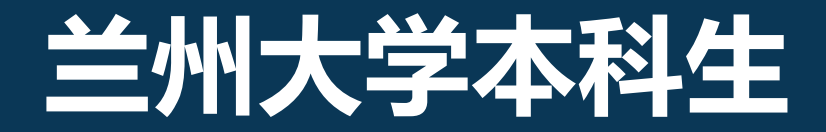

## 网上评教操作流程说明

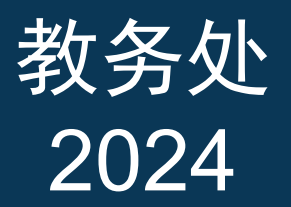

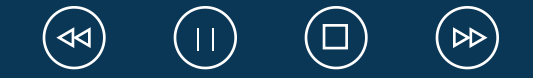

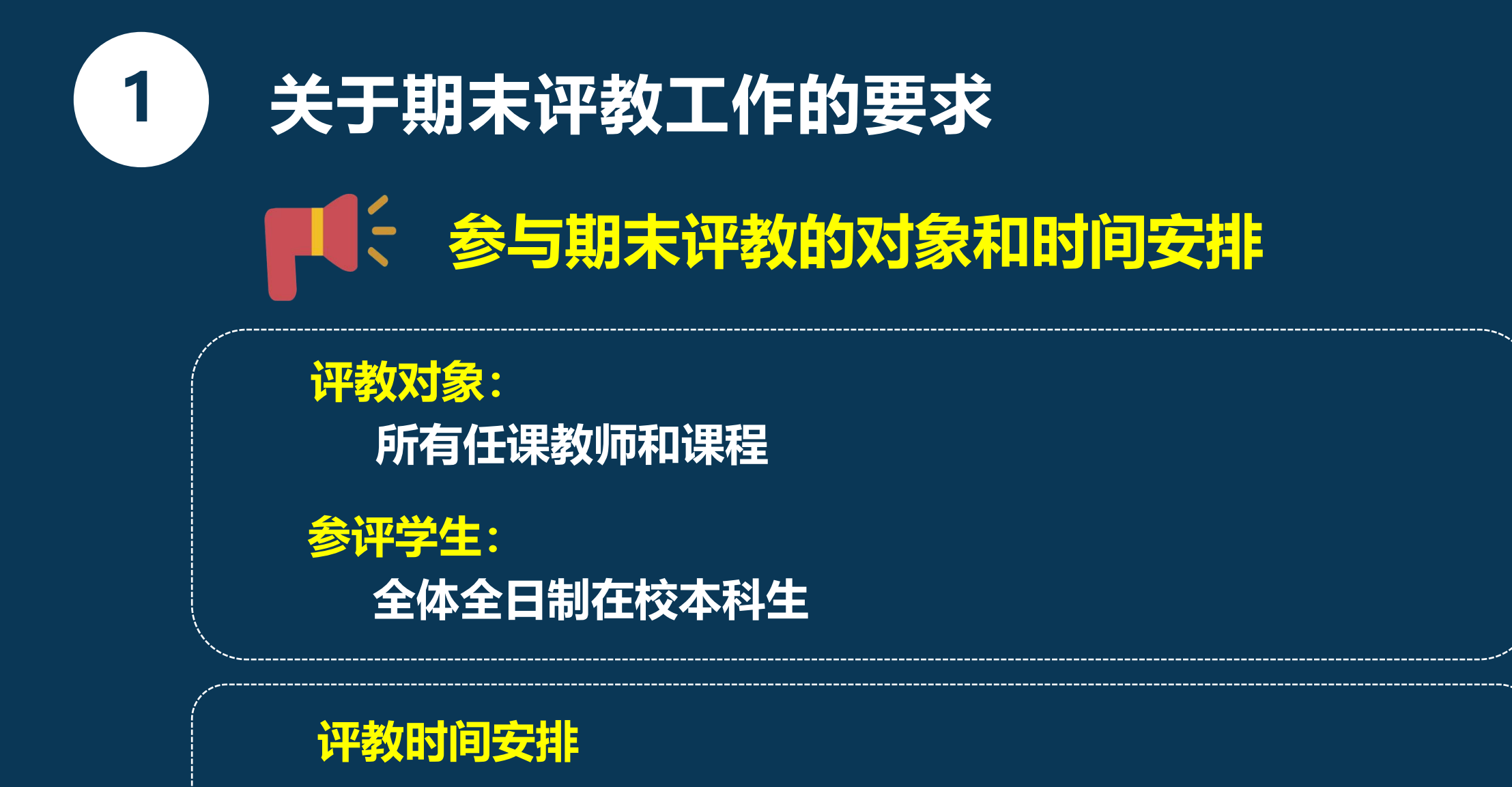

> 2024年 6月26日 (周三) —7月12日 (周五)

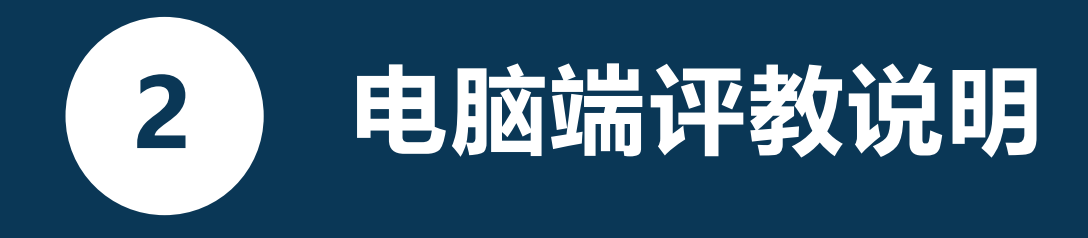

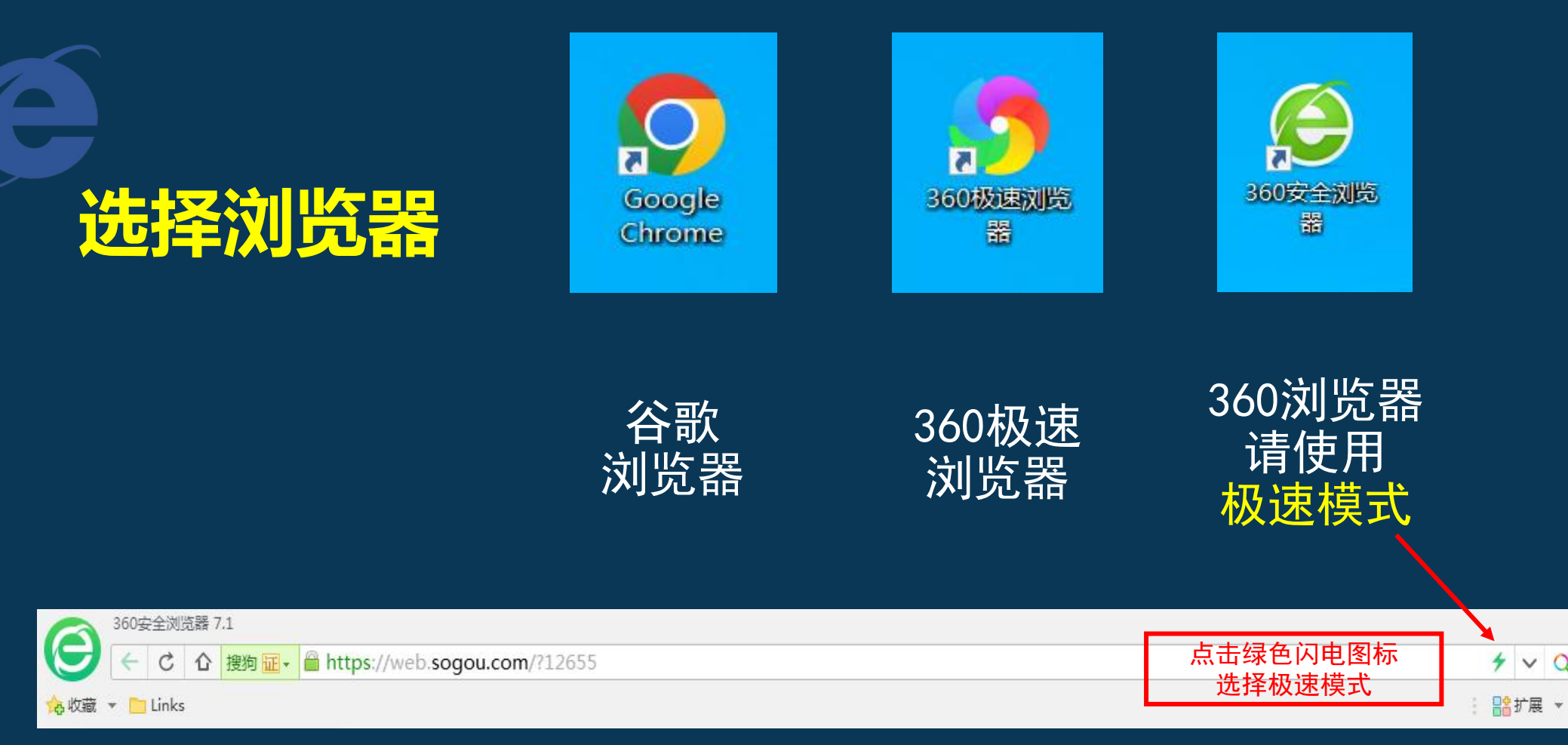

~ Q.

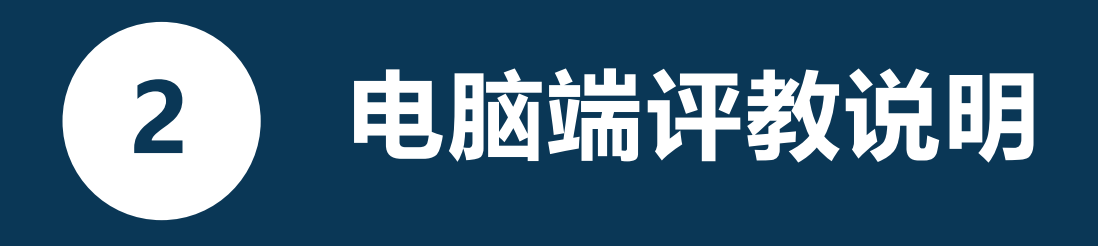

## 登录兰州大学个人工作台

### <u>登录网址: my. lzu. edu. cn</u>

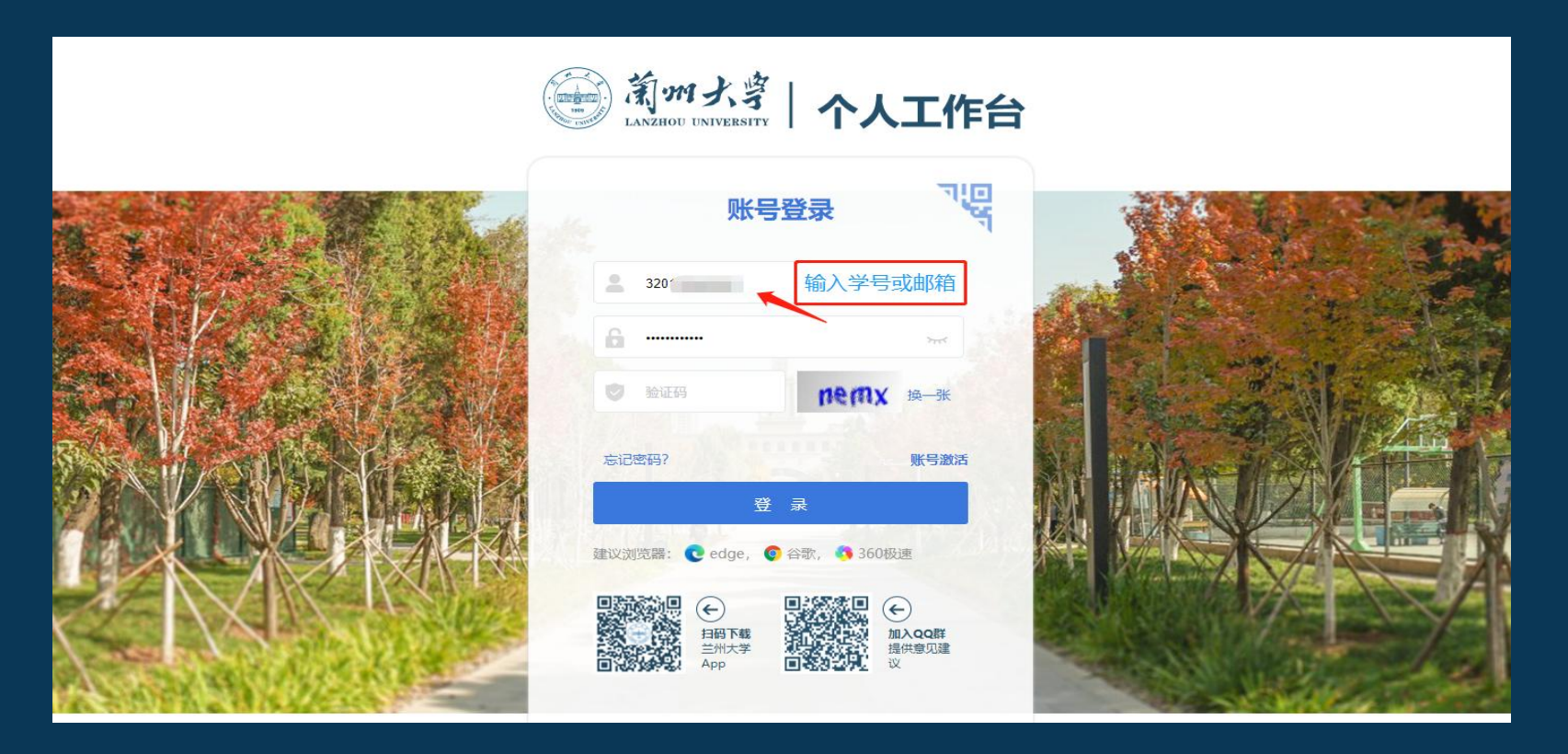

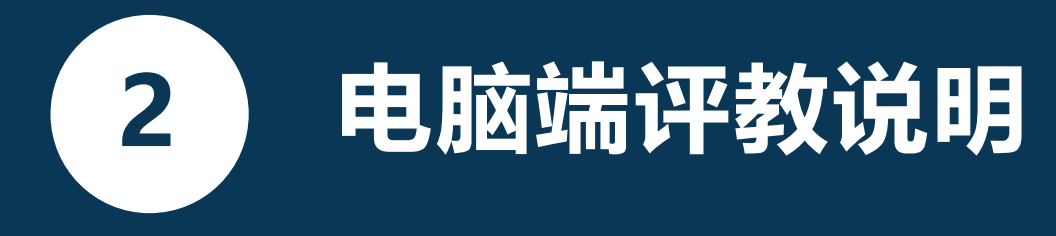

### (第一步)登录个人工作台页面——选择"本科质量监测"

| → 三州大学 -     | 自强不息,独树一  | × 🔀 兰州大学个人        | 工作台 ×           | +       |               |      |       |         |      |         |    |       |        |              |              |                 |           |
|--------------|-----------|-------------------|-----------------|---------|---------------|------|-------|---------|------|---------|----|-------|--------|--------------|--------------|-----------------|-----------|
| 🍤 🔆 C ŵ      | 5 🕸 🕀 🖻   | https://my.lzu.ed | u.cn/mylzu/home |         |               |      |       |         |      |         |    |       |        | ⊕ # ☆        | ▼ 0.建议假期     | 取消调休            | २ 🗄 🛤 २   |
| □ 谷歌 □ 教务处网站 | 〇 兰州大学家 〇 | 用户登录 👔 📄 实践       | 數学体 🤚 其他教学管     | 📸 百度一下。 | 📄 学习网址 📔 质量管理 | E    |       |         |      |         |    |       |        |              |              |                 |           |
| () 欢迎进       | ቜ入个人፤     | 工作台               |                 |         |               |      |       |         |      |         |    | (     | 请输入要查讨 | 间的应用         | Q            | 1 应用市场          | ΎΔ́ G     |
| 快速导航         |           |                   |                 |         | 更多            | 校历   | 0     |         |      |         |    |       |        | 1.00         |              |                 |           |
| 😟 OA         | ◎ 邮件系统    | 充 🚺 机构            | 知识库 📃 4         | 科质量监测   | 😊 vpnx        | × 20 | 23-04 |         |      |         | 当前 | 前春季学期 | 朝第10周  |              |              |                 | 个人中心      |
| □ 教务系统       | ▶ 学工系组    | 充 🔘 社科            | 系统 🔲 🛛          | 榜系统     | □ 智慧一卡通       | 周次   | 日     |         | =    | $(\Xi)$ | 四  | 五     | 六      |              |              |                 | 模板选择      |
| 🗊 规章制度       | ▲ 医学题■    | 车学 🖻 就业           | ·系统 🛆 i         | 动管理平台   | 图 大型仪器预约      | 7    | 26    | 27      | 28   | 29      | 30 | 31    | 1      |              |              |                 |           |
| 📮 研究生招生      | □ 本科生持    | 21 😯 可信           | 电子凭证 🔗 🤌        | 主册系统    | 8 医学生实习       | 8    | 2     | 3       | 4    | 5       | 6  | 7     | 8      | 1000         | 0GB          | 0本              | 0台        |
| 网 场馆预约       |           |                   |                 |         |               | 9    | 9     | 10      | 11   | 12      | 13 | 14    | 15     |              | 剩余固定流量       | 图书借阅            | 网络在线设备    |
| in minist    |           |                   |                 |         |               | 10   | 16    | 17      | 18   | 19      | 20 | 21    | 22     |              |              |                 |           |
| 我的收藏         |           |                   |                 |         | 查看所有收藏        | 11   | 23    | 24      | 25   | 26      | 27 | 28    | 29     | 当月消费 一       |              |                 | 目有王即      |
|              |           |                   |                 |         |               | 12   | 30    | 1       | 2    | 3       | 4  | 5     | 6      | 2023-04      | -18 10:28:23 |                 | -6.00元    |
|              |           |                   |                 |         | -             | 今日日  | 1程安排  | 2023-04 | 4-18 |         |    |       |        | 2023-04      | -16 20:00:55 |                 | -6.00元    |
| 校园卡          | 网费充值      | 单位通讯录             | 正版化平台           | 服务时间    | 网络教学平台        |      |       |         |      |         |    |       |        | ₩<br>2023-04 | -16 20:00:53 |                 | -6.00元    |
|              |           |                   |                 |         |               | 暂无   | 日程    |         |      |         |    |       |        |              |              |                 |           |
|              | 2         |                   | <b></b>         |         |               |      |       |         |      |         |    |       |        | 成绩信息         |              | 20              | 19学年秋季学期  |
| 移动图书馆        | 空教室查询     | 尔雅通识课程            | 课程表             | 考试安排    |               |      |       |         |      |         |    |       |        | 进入教务系统查到     |              |                 |           |
|              |           |                   |                 |         |               |      |       |         |      |         |    |       |        | 必 逻辑学基础      | 81,          | /3.1 🕺 高等数学(文   | 2科 86/3.6 |
|              |           |                   |                 |         |               |      |       |         |      |         |    |       |        | 🕺 社会学概论      | 81,          | /3.1 🕺 体育 (1/4) | 93/4.3    |

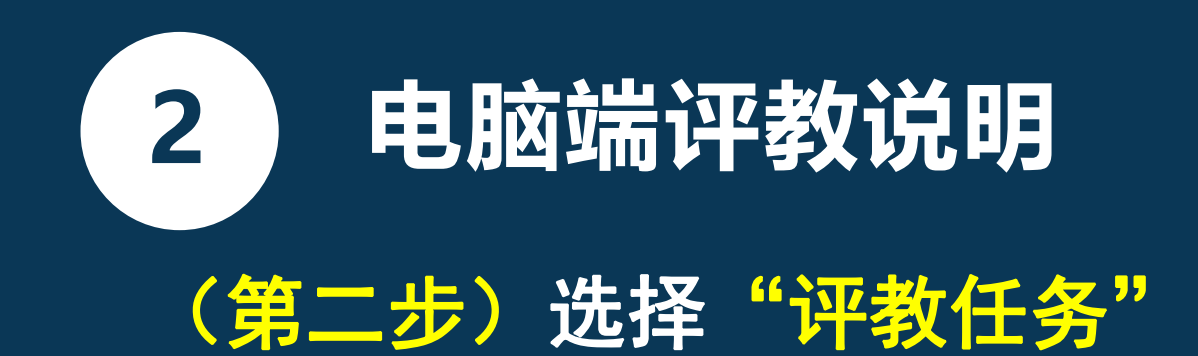

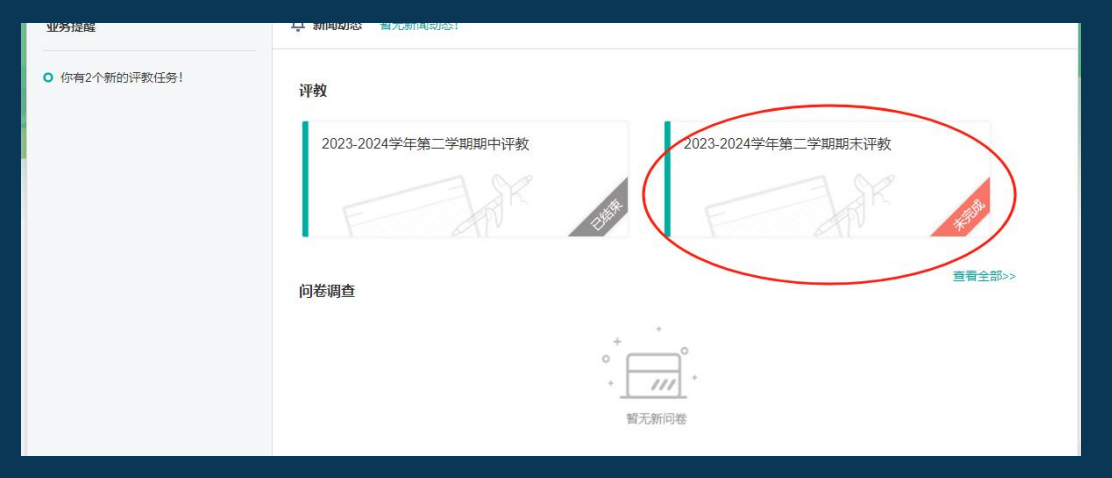

<mark>『教界面</mark> 请选择"2023-2024学年第二学期期末评教" 并在规定时间内进行评教

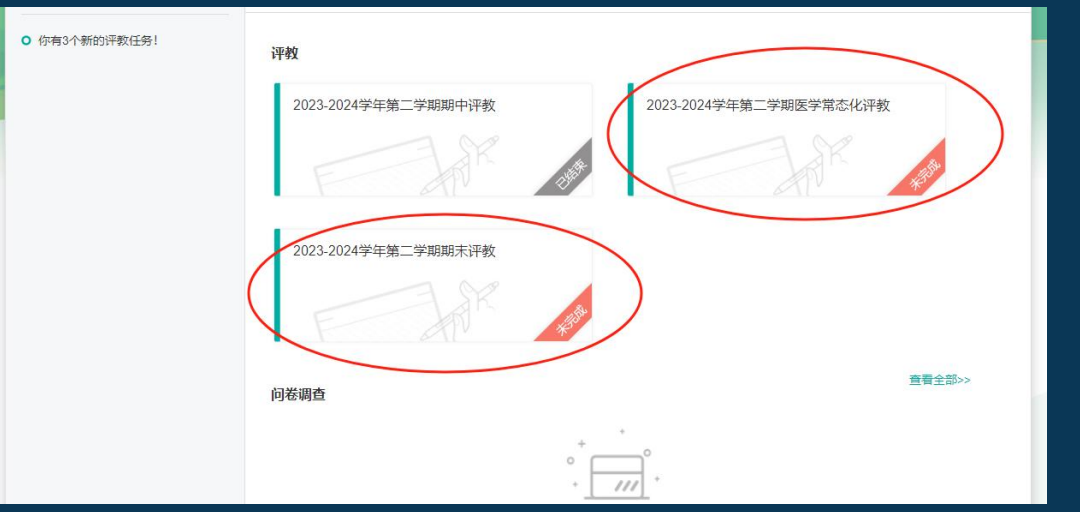

#### 个别同学的评教界面 ——两个"评教任务" 需要分别进行评教,说明该学生所选课程的开 课学院既有医学学院又有非医学学院。

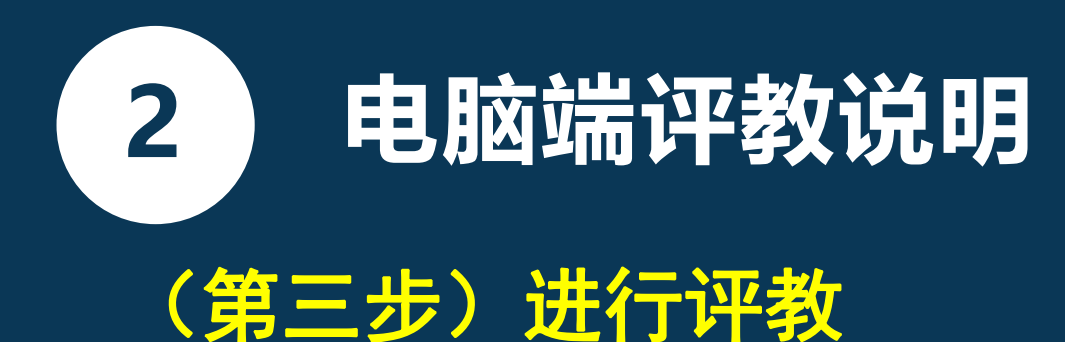

| 课程名称                           | 课程类型                                                                                                    | 授课教师 | 评价提交时间 | 评价结果 | 操作 |
|--------------------------------|----------------------------------------------------------------------------------------------------|------|--------|------|----|
| 医学实验动物学(6082203)               | 实验课                                                                                                    | 授课教师 |        | 未评价  | 评价 |
| 医学影像学(6089207)                 | 理论课                                                                                                    | 授课教师 |        | 未评价  | 评价 |
| 急救医学(6089106)                  | 理论课                                                                                                    | 授课教师 |        | 未评价  | 评价 |
| 临床整合课程外科学(上)见习<br>(4089208(2)) | 见习课                                                                                                    | 授课教师 |        | 未评价  | 评价 |
| 麻醉学(6089231)                   | 理论课                                                                                                    | 授课教师 |        | 未评价  | 评价 |
| 临床技能实验学(1/2)(4089173A)         | 实验课                                                                                                    | 授课教师 |        | 未评价  | 评价 |
| 临床整合课程内科学(上)见习<br>(4089208(1)) | 见习课                                                                                                    | 授课教师 |        | 未评价  | 评价 |
| 临床整合课程外科学(上)<br>(6089208(2))   | 理论课                                                                                                    | 授课教师 |        | 未评价  | 评价 |
| 临床整合课程内科学(上)<br>(6089208(1))   | 理论课                                                                                                    | 授课教师 |        | 未评价  | 评价 |
| 传染病学(6081139)                  | 理论课                                                                                                    | 授课教师 |        | 未评价  | 评价 |
| 医学心理学实验(4082091)               | 实验课                                                                                                    | 授课教师 |        | 未评价  | 评价 |
| 医学史(6082985)                   | 理论课                                                                                                    | 授课教师 |        | 未评价  | 评价 |
|                                | The second second second second second second second second second second second second second second second se |      |        |      |    |

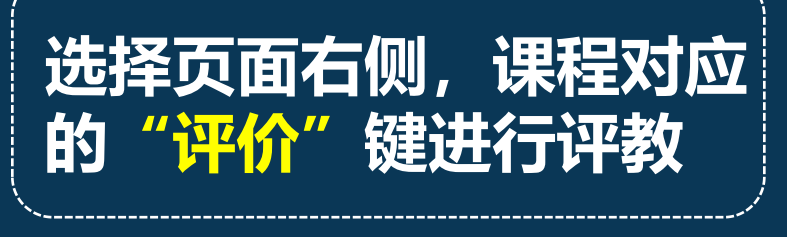

理论课、实验课、见习课

评价指标不同,请结合具

体评价项内容进行评教

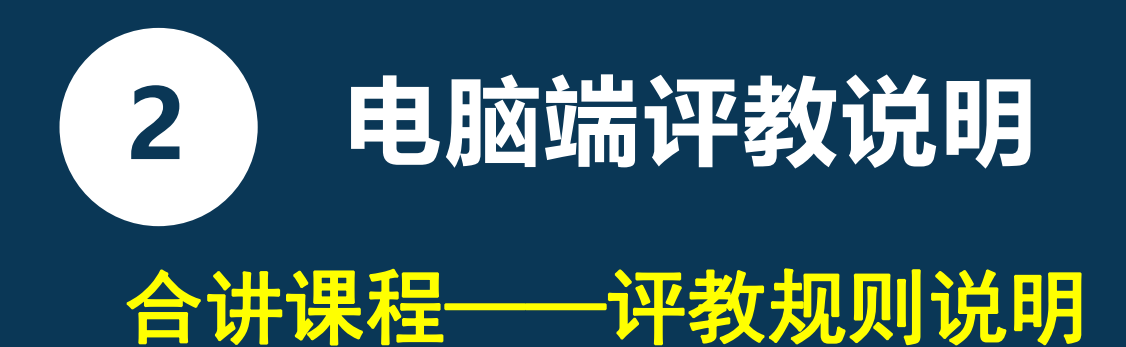

● 课程合讲情况

先查看课程授课教师人数,若授课教师人数>3, 需先对该课程所有授课教师的<mark>整体情况</mark>进行评教, 其次选择<mark>其中3名</mark>授课教师进行评教,对教师的评 教数据最少为3条,本课程的评教任务完成。

➢ 若课程授课教师人数≤3, 无需对课程整体授课 情况进行评教,但需对该课程下的<mark>所有老师</mark>进行 评教,本课程的评教任务完成。

### 授课教师人数 >3 的情况

| 207)            | 理论课  | 授果教师                                                                                                    |             |          |     | 未评价               |
|-----------------|------|----------------------------------------------------------------------------------------------------|-------------|----------|-----|-------------------|
| 6)              | 理论课  | 授课教师                                                                                                    |             |          |     | 未评价               |
| 4学(上)见习         | 见习课  | 授课教师                                                                                                    |             |          |     | 未评价               |
| 0               | 理论课  | 授課教师                                                                                                    |             |          |     | 未评价               |
| 1/2) (4089173A) | 实验课  |                                                                                                    |             |          | ×   | 未评价               |
| (学(上)见习         | 见习课  | 授课教师                                                                                                    |             |          |     | 未评价               |
| (上)             | 理论课  | 毎页显示 10 ▼ 条记录                                                                                                    | 因           | 授课教师数>3, | 需   | 未评价               |
|                 |      | 教师工号                                                                                                    | 教师姓名 先      | 评论课程     |     |                   |
| 学(上)            | 理论课  | 82005(00000)                                                                                                    | <b>韦</b> 田田 | 请先评课     |     | 未评价               |
| (q)             | 理论课  | 820140000001                                                                                                    | 自由語         | 请先评课     |     | 未评价               |
|                 | 1000 | 820110555555                                                                                                    | 彭           | 请先评课     |     |                   |
| 4082091)        | 实验课  | 820050                                                                                                    | 乔田田         | 请先评课     |     | 未评价               |
|                 | 理论课  | 从1到4/共4条数据                                                                                                    |             | (古西 1 日  |     | 未评价               |
| ≧(4047113)      | 实验课  |                                                                                                    |             | 自火 1 月   | EQ. | 未评价               |
| ù.              | 理论课  | 授课款师                                                                                                    |             |          |     | 未评价               |
| 8883            |      | Contract of the local division of the local division of the local |             |          |     | Market Contractor |

### 授课教师人数 ≤3 的情况

| 授課教师                                  |                 |                |
|---------------------------------------|-----------------|----------------|
| 授課教师                                  |                 |                |
| · · · · · · · · · · · · · · · · · · · |                 |                |
| 每页显示 10 🔻 条记录                         |                 | 可直接对教师:<br>行评价 |
| 教师工号                                  | 教师姓名            | 操作             |
| 6201555555555                         | <del>3K</del> 7 | 评价             |
| 从1到1/±1冬数据                            |                 |                |

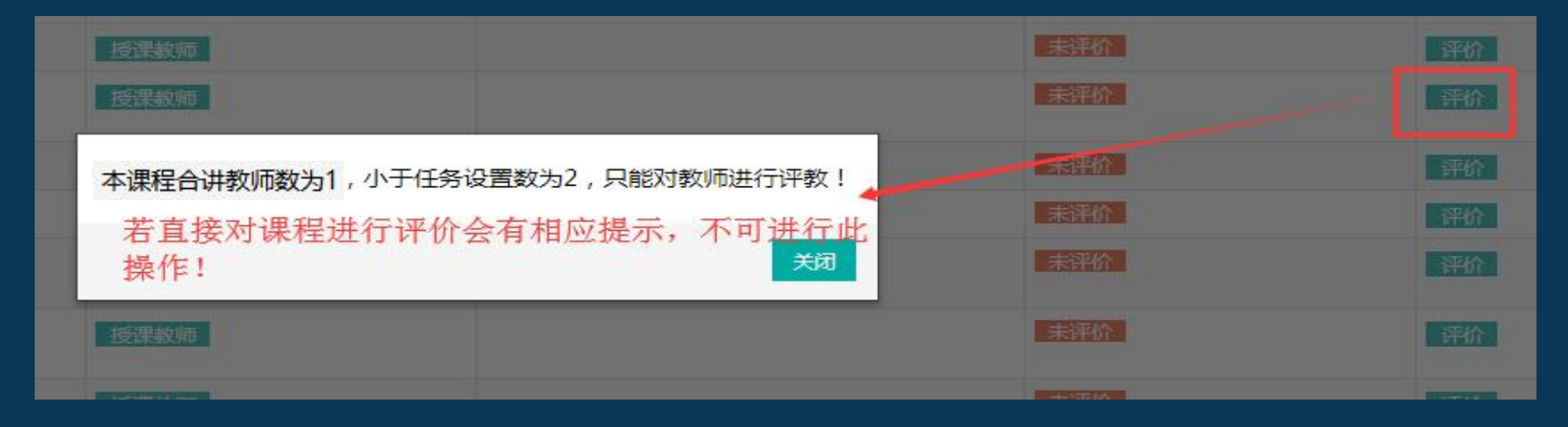

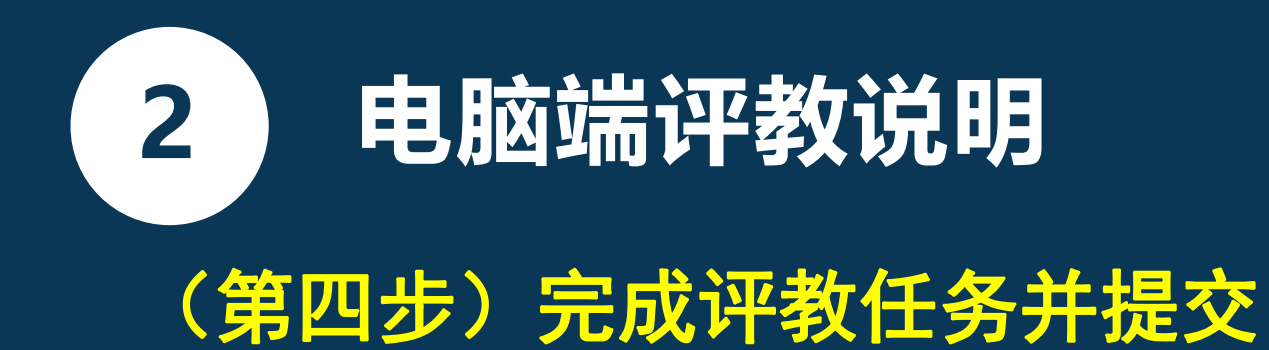

| ] 课程:体育(4/4) 🔒 教师 .             | 提交                                      |                                         |
|---------------------------------|-----------------------------------------|-----------------------------------------|
| 一、教学过程及 整体评价                    | /                                       | $\mathbf{A}\mathbf{A}$                  |
| 1. 你对教师教学的总体评价                  |                                         |                                         |
| ○优秀  良好  ○一般  ○ 较差  ○ 差         |                                         |                                         |
| 二、教师状态                          |                                         | //                                      |
| 1. 教师重视立德树人,语言思想积极上进,能友好、平等对待同学 |                                         | ( 连回举你凌师                                |
| ○ 完全符合 ○ 符合 ○ 说不准 ○ 不符合 ○ 完全不符合 |                                         | , · · · · · · · · · · · · · · · · · · · |
| 2. 教师孰恶实验内容及仪器设备,实验指导耐心细致       | 说明:学生评数均为诺名评数。                          | 小工机进行证价                                 |
| ○ 完全符合 ○ 符合 ○ 说不准 ○ 不符合 ○ 完全不符合 |                                         |                                         |
| 三、实验设计                          | 学院和授课教师都无法获取评教                          | 理性表达自己的音                                |
| 1. 实验内容具有一定难度,完成实验任务具有挑战性       |                                         |                                         |
| ○ 完全符合 ○ 符合 ○ 说不准 ○ 不符合 ○ 完全不符合 | 学生的身份信息。                                |                                         |
| 2. 课程有明确、恰当的考核评較方法, 重视对学习过程的考核  |                                         |                                         |
|                                 | ~~~~~~~~~~~~~~~~~~~~~~~~~~~~~~~~~~~~~~~ |                                         |

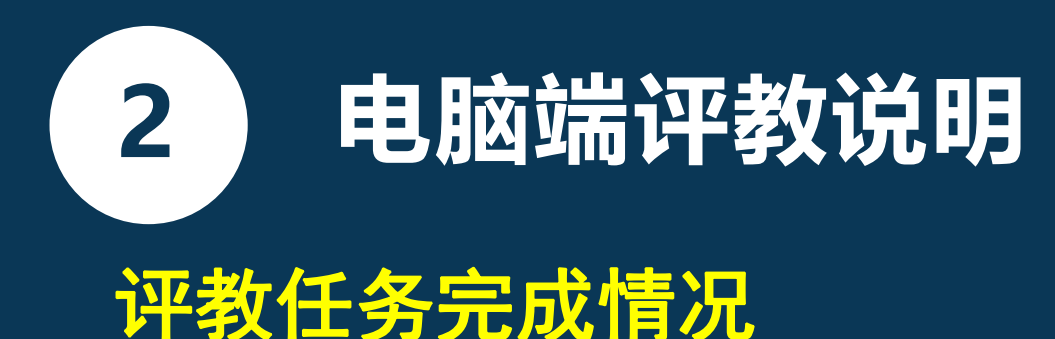

## 

### 评价结果说明:

- 未评价:指未对该课程及课程下的授课教师进行 任何操作
- ·进行中:指对该课程及课程下的教师进行了评价 操作,但未完成该课程的评价任务
- ·已评价:指对该课程及课程下的教师按照评价标 准完成了评教

手机端评教说明(兰大APP)

### 手机端登录界面

3

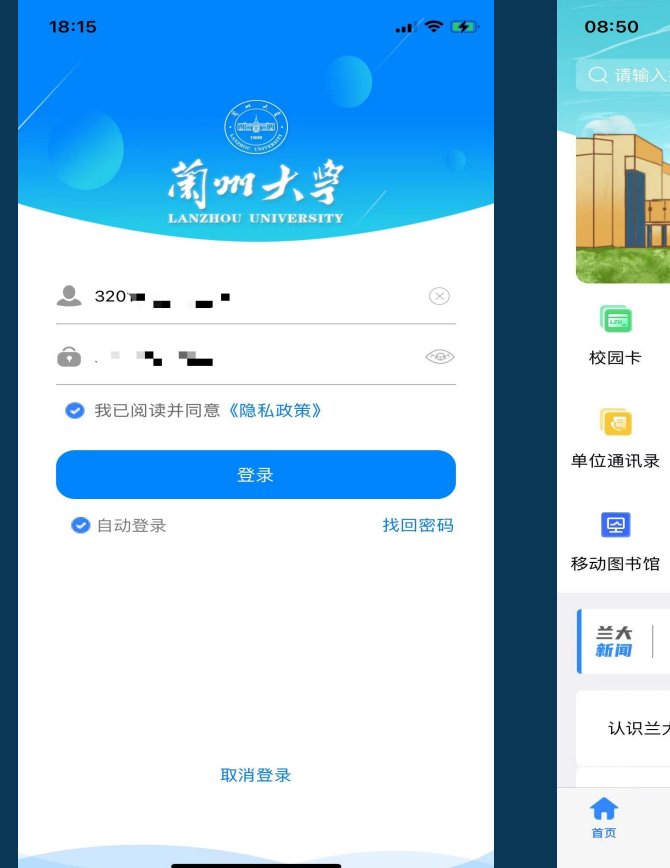

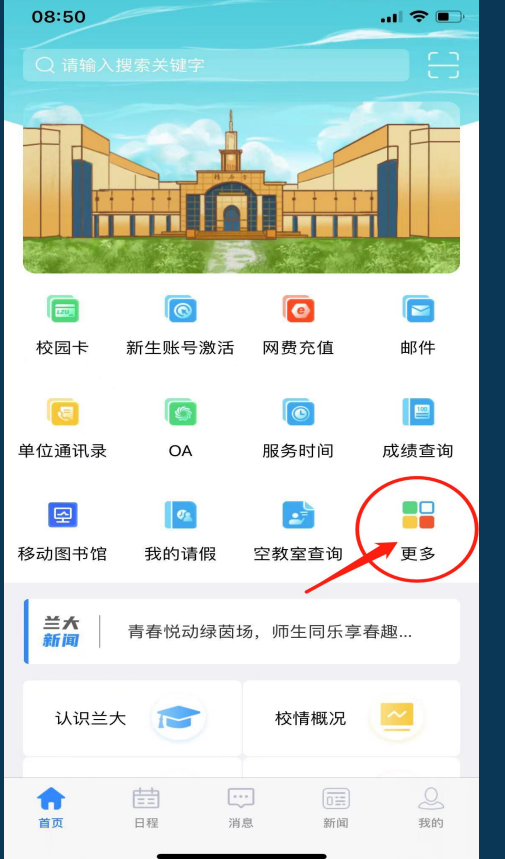

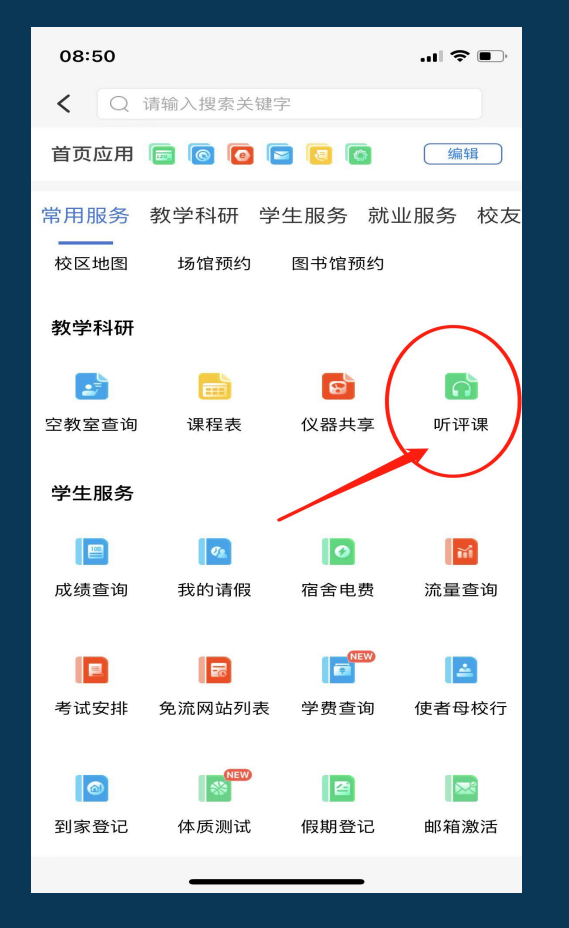

#### 登录<mark>"兰州大学"</mark>APP 依次点击

"更多" "听评课" "学生评教"

N

# 3 手机端评教说明(兰大APP)

### 手机端评教流程演示(一)

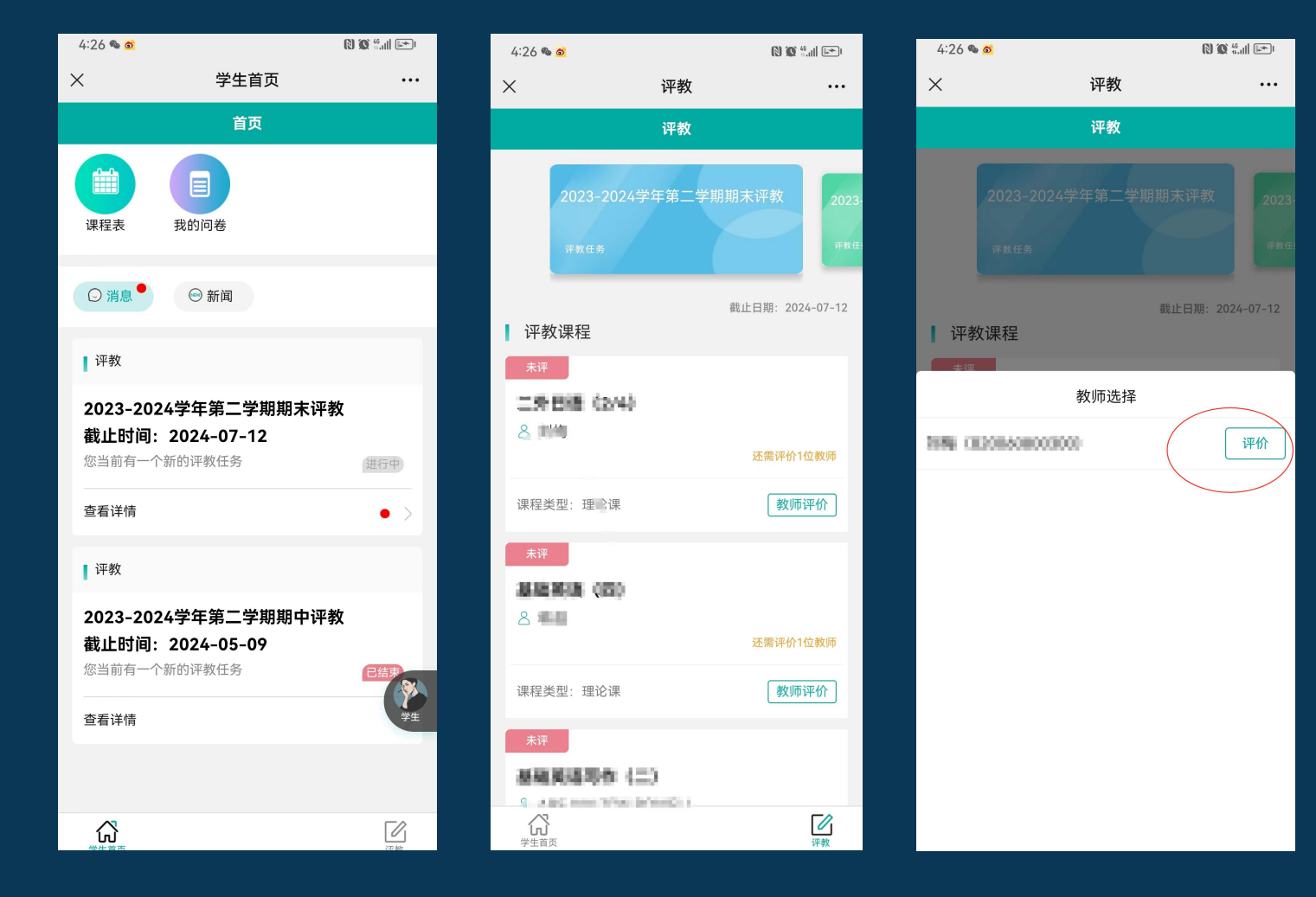

| 4·20 💘 🔍                                 |                     |
|------------------------------------------|---------------------|
| × 评价                                     |                     |
| く 评价                                     |                     |
| 课程: 二件日番 (2四)                            | 总得分: 0              |
| 教师: 刘梅                                   |                     |
| 教学过程及整体评价                                |                     |
| *1.你对教师教学的总体评价(                          | 单诜题)                |
|                                          |                     |
| () 优秀                                    |                     |
|                                          |                     |
| ○ 良好                                     |                     |
| ○ 一般                                     |                     |
| ○ 较差                                     |                     |
| ○差                                       |                     |
|                                          |                     |
| 得分:分                                     |                     |
| 教师状态                                     |                     |
| * 2.教师重视立德树人,语言思<br>价值观导向正确,能友好、平等<br>题) | 思想积极向上,<br>等对待同学(单选 |
| ○ 完全符合                                   |                     |

| រិ                                   | 甲教                                               |
|--------------------------------------|--------------------------------------------------|
| 评數任务                                 | 洋教任                                              |
| 中教课程<br>已完成<br>逻辑学<br>名 注            | <sub>截止日期</sub> : 2023-04-30<br><mark>犬态!</mark> |
| 课程类型:理论课<br>已完成                      | 教师评价                                             |
| <b>全球健康与文化多样</b><br>各胡 <u>↓</u> 、ト 務 | 性 刘 展开                                           |
| 课程类型:理论课                             | 课程评价 教师评价                                        |
| ★评<br>高阶英语2                          | 教                                                |
| 옴 Edu                                | 还需评价2位較师                                         |
| 课程类型:理论课                             | 教师评价                                             |
| 未评                                   |                                                  |
| <b>公</b><br>学生首页                     | 「<br>評教 信息员                                      |

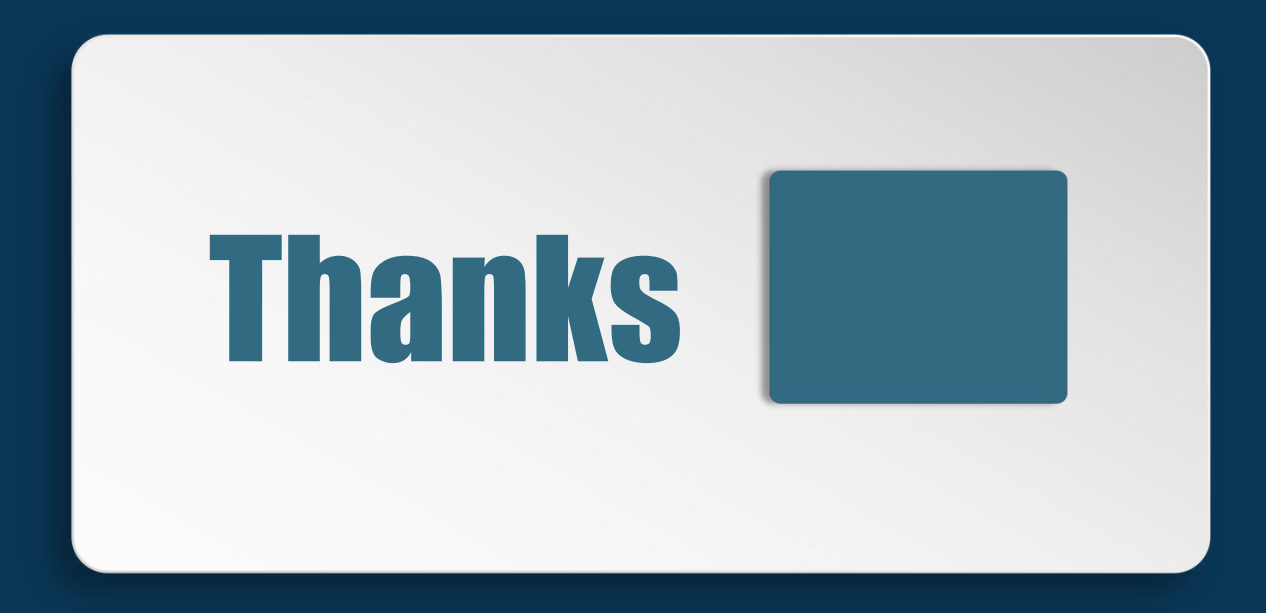